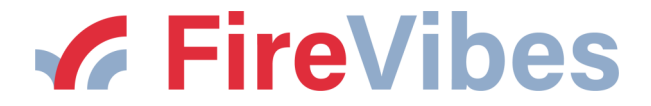

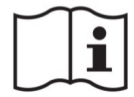

# **EWT100** WIRE TO WIRELESS TRANSLATOR MODULE FIREVIBES SERIES

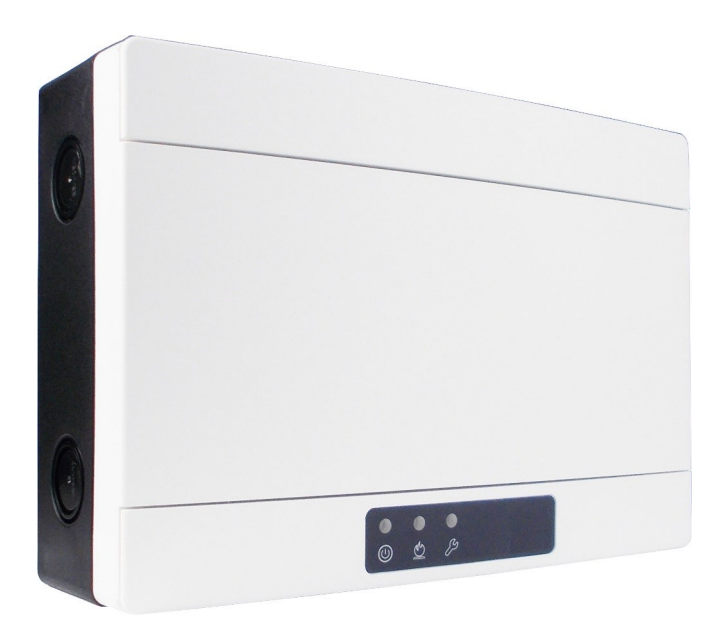

User instructions manual

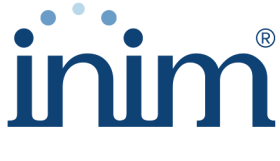

**Evolving Security** 

#### GENERAL DESCRIPTION

The EWT100 permits to integrate a FireVibes wireless network to an intelligent fire security installation. This solution is useful in environments where a wired installation would be difficult, inconvenient or problematic.

The EWT100 has to be connected to the intelligent control panel's loop and the new wireless devices have to be programmed / acquired into panel's view; done so, the panel will have the capability to detect fire alarms in the area protected by the wireless system, and, in general, the capability of controlling the wireless devices of the FireVibes system.

EWT100 has to be powered either by:

- an EN 54-4 certified external power supply source or
- the intelligent loop.

EWT100B is a black version of EWT100. All pictures showing in this manual the white version, are also valid for the black version.

#### CONTROL PANEL COMPATIBILITY

Check the compatibility of the intelligent control panel:

- EWT100 requires the intelligent Inim Loop protocol;
- control panel's features and technical specifications ranges and values have to be suitable for the EWT100.

| INIM ELECTRONICS S.R.L.<br>VIA DEI LAVORATORI 10 - FRAZIONE CENTOBUCHI<br>63076 MONTEPRANDONE (AP) - ITALY              |  |  |  |  |
|----------------------------------------------------------------------------------------------------|--|--|--|--|
| 22                                                                                                    |  |  |  |  |
| 0051-CPR-2844                                                                                                    |  |  |  |  |
| EN 54-17:2005<br>EN 54-18:2005<br>EN 54-25:2008                                                                         |  |  |  |  |
| EWT100<br>EWT100B                                                                                                    |  |  |  |  |
| Wire to Wireless Translator Module for fire detection and fire<br>alarm systems installed buildings                     |  |  |  |  |
| Level or class of the performance per each essential charac-<br>teristic can be found in the Declaration of Performance |  |  |  |  |

#### WARNINGS AND LIMITATIONS

Our devices use high quality electronic components and plastic materials that are highly resistant to environmental deterioration. However, after 10 years of continuous operation, it is advisable to replace the devices in order to minimize the risk of reduced performance caused by external factors

Ensure that this device is only used with compatible control panels.

Detection systems must be checked, serviced and maintained on a regular basis to confirm correct operation.

Smoke sensors may respond differently to various kinds of smoke particles, thus application advice should be sought for special risks.

Sensors cannot respond correctly if barriers exist between them and the fire location and may be affected by special environmental conditions. Refer to and follow national codes of practice and other internationally recognized fire engineering standards.

Appropriate risk assessment should be carried out initially to determine correct design criteria and updated periodically.

Use only in FireVibes fire detection and alarm systems.

### WARRANTY

All devices are supplied with the benefit of a limited 5 years warranty relating to faulty materials or manufacturing defects, effective from the production date indicated on each product. This warranty is invalidated by mechanical or electrical damage caused in the field by incorrect handling or usage.

Product must be returned via your authorized supplier for repair or replacement together with full information on any problem identified. Full details on our warranty and product's returns policy can be obtained upon request.

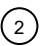

### CORRECT DEVICE POSITIONING

- Apply mandatory codes of practice and standards of your country.
- Use wireless channels that are free or reasonably free from other interfering signals; possibly avoid using channels that are already used by other systems.
- Don't install wireless devices in the vicinity of equipment using large amounts of electrical current.
- Don't install wireless devices in the vicinity of large metal objects, structures or metal ceiling structures.
- Don't install wireless devices in the vicinity of fluorescent light fixings.
- Don't install wireless devices in the vicinity of computers, their cabling and their network cabling.
- Wireless devices, in their final installation location, must have a minimum distance of at least 2 meters between each other.
- Install central and expander network nodes at an height of at least 2 2.5 meters from the floor.
- Fix central and expander network nodes flat on the wall.
- Environmental temperature and humidity must lay in the ranges specified in the technical specifications at the beginning of this manual. Environmental compatibility applies to all devices in general.
- Environmental conditions must be withstandable by the installed devices. Check the device's IP rating adequacy with the installation's environmental characteristics; IP rating value is found in the technical specifications at the beginning of this manual. Environmental compatibility applies to all devices in general.
- Make sure that all child devices (in their final installation location) are reached by good strong wireless signals from their father nodes (central and expander ones).
- Make sure that all father nodes (central and expander ones, in their final installation location) are reached by good strong wireless signals from their child devices.
- Make sure that all network nodes (central and expander ones, in their final installation location) are reached by good strong wireless signals from their linked-to network nodes.

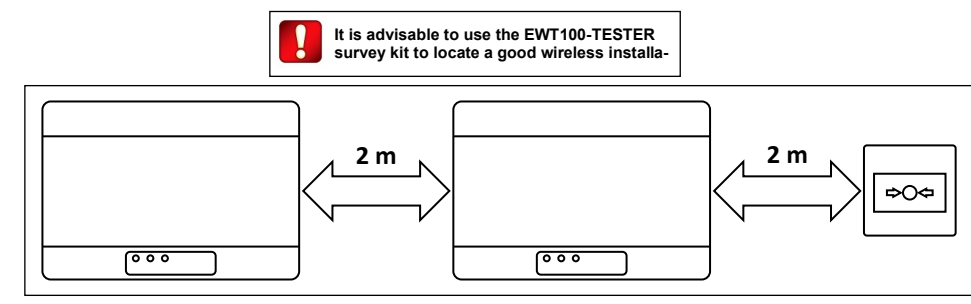

### INSTALLATION

Picture 1

 Remove the two plastic screw covers from the front side. Lifting the protective covers using the gaps at their angles makes this operation easier.

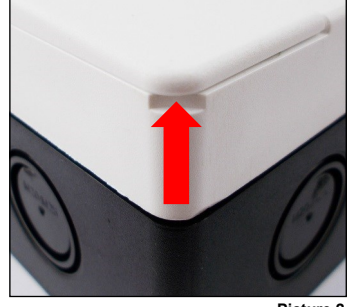

Picture 2

| $\bigcirc$ |   |  |  | 0         |
|------------|---|--|--|-----------|
|            | - |  |  |           |
|            |   |  |  |           |
|            |   |  |  |           |
|            |   |  |  |           |
|            |   |  |  |           |
| 0          | - |  |  | 0         |
| $\bigcirc$ | - |  |  | Picture 3 |

- 3) Remove the front protective cover.
- 4) Remove the two holding screws at the base of the printed circuit board.

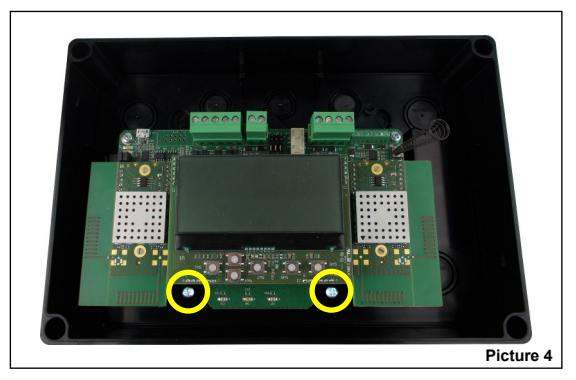

5) Slide upwards the board and extract it from the box.

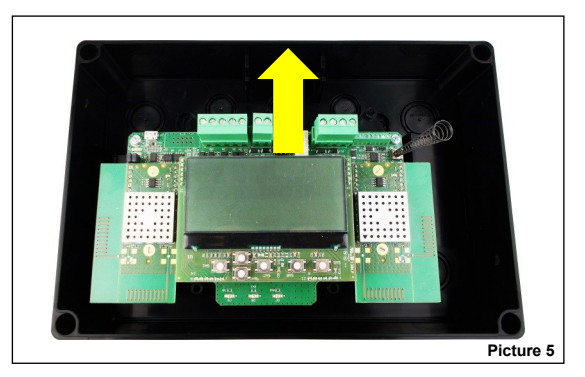

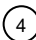

## TECHNICAL SPECIFICATIONS

| Specification                                                            | Value                                                                |
|--------------------------------------------------------------------------|----------------------------------------------------------------------|
| Power supply voltage range (from intelligent loop)                       | from 19 Vdc to 30 Vdc                                                |
| Power supply voltage range (from external EN 54-4 source)                | from 9 Vdc to 40 Vdc                                                 |
| Maximum loop current (device loop powered)                               | 0.5A                                                                 |
| Maximum Loop powered EWT100 on a single loop                             | 10 (to be verified with Loop Configurator)                           |
| Typical current load                                                     | 16 mA (27 Vdc)                                                       |
| Wireless frequency band(s) of operation                                  | 868-868.6 MHz, 868.7-869.2 MHz,<br>869.4-869.65 MHz, 869.7-870.0 MHz |
| RF output power (max)                                                    | 14 dBm (25 mW) e.r.p.                                                |
| Number of wireless channels                                              | 66                                                                   |
| Wireless communication range *                                           | 200 m in open space                                                  |
| Maximum number of linked XWT100 expander devices                         | 15                                                                   |
| Maximum number of linked XWT100 expander devices in serial cascade order | 8                                                                    |
| Maximum number of linked child devices                                   | 32                                                                   |
| Technical temperature range                                              | from -20 °C to 70 °C                                                 |
| EN 54 approved temperature range                                         | from -10 °C to 55°C                                                  |
| Humidity range without condensing                                        | from 5% RH to 90% RH                                                 |
| Device dimensions                                                        | 235 mm x 160 mm x 70 mm                                              |
| Device weight                                                            | 700 g                                                                |
| Technical IP rating                                                      | 65                                                                   |
| EN 54 approved IP rating                                                 | 30                                                                   |
|                                                                          | Table 1                                                              |

\* Environmental physical obstacles can reduce this value.

## SHORT CIRCUIT PROTECTION SPECIFICATIONS

| Specifications topic                                       | Acronym              | Min  | Тур | Max   | Unit | Notes |
|------------------------------------------------------------|----------------------|------|-----|-------|------|-------|
| Line voltage                                               | -                    | 19   | 27  | 30    | V    |       |
| Maximum rated continuous current with the switch<br>closed | I <sub>C max</sub> * | 0.4  |     | 0.6   | А    |       |
| Maximum rated switching current                            | I <sub>s max</sub> * | 0.4  |     | 0.6   | А    |       |
| Voltage at which the device open                           | V <sub>SO</sub> *    | 10.5 |     | 11.9  | V    |       |
| Voltage at which the device reconnects                     | V <sub>SC</sub> *    | 2,95 |     | 8,04  | V    |       |
| Leakage current with the switch open                       | IL *                 |      |     | 10.91 | mA   |       |
| Series impedance with the switch closed                    | Zc*                  | 0.1  |     | 0.223 | Ω    |       |
| Voltage at which the device isolates                       | V <sub>so</sub> *    | 10   |     | 16.5  | V    |       |

\* Specification refers to EN 54-17.

Table 2

6) Drill into the wall the required number of holes you need to fix the box. Refer to the following pictures for the distances between the four "IP safe" holes and the distances between the four mould-printed knock-out slots on the rear side of the box. Use the IP safe holes if you want to preserve the original IP rating of the device box, otherwise use the internal knock-out slots. If you use the internal knock-outs, the manufacturer is discharged from the liability following damage to the device that can occur from environmental factors.

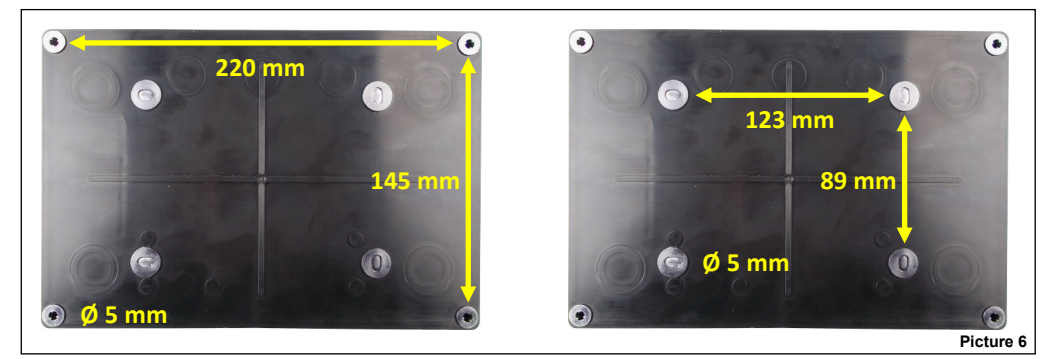

7) The box is designed with M16/M20/M25 knock-out holes to provide IP safe compatibility with electrical cable glands. Knock out the required ones. If one or more holes have been opened but remain unused, fill them with suitable IP safe blanking plugs in order to maintain the native ingress protection degree of the box. It is suggested to select external cabling entries that are at a certain distance from the device's antennas. Upper side entries of the box are the best choice.

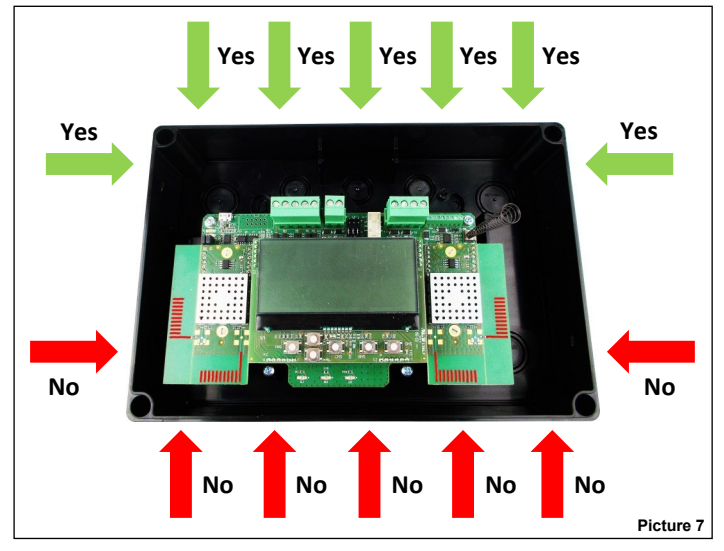

- 8) Install the required cable glands.
- 9) Fix the device box to the wall; use adequate screws and avoid the countersunk type.
- 10) Slide into the box the printed circuit board.
- 11) Fix the board to the box using the two screws you removed before.
- 12) Perform the required wiring.
- 13) Program the device.
- 14) Reinstall the front cover.
- 15) Screw the front cover: fixing has to be IP safe and not loose.
- 16) Reinstall the plastic screw covers.
- 17) Check that your installation is safe, secure and fault-free; perform the functional test.

INIM ELECTRONICS S.R.L. VIA DEI LAVORATORI 10, FRAZIONE CENTOBUCHI, 63076 MONTEPRANDONE, ITALY

### WIRING - PRELIMINARY NOTES

- Apply mandatory codes of practice and safety standards of your country.
- This device requires either:
  - a EN 54-4 certified power supply source or
- to be power supplied directly from the intelligent loop. - If the EWT100 is externally powered, allow a maximum cable length of 3 meters between the EN 54-4 power supply source and the device.

- When performing wiring operations, disconnect either the external power supply source or the intelligent loop.

- The printed circuit board is sensitive to electrostatic discharges: take suitable precautions when handling it in order to avoid damage.
- Connect the wire terminals to their correct blocks on the printed circuit board; keep this manual handy as a reference for good connection implementation.
- Safely screw the wire terminals to their corresponding blocks.
- Avoid mechanically loose or weak connections. Avoid accidental shorts between terminals
- Allow sufficient wire length into the device box so you can comfortably screw the terminals to their corresponding blocks; this is also
- important to avoid mechanical stress on terminal-block couplings.

### TRANSLATOR BACKUP BATTERY

Ensure the Translator Backup Battery is correctly installed on the Translator. The Translator Backup Battery has to be inserted to preserve the Time clock and Date when the Translator is not powered by loop or external PSU. Moreover, the Translator Backup Battery is needed also in order to use the auto-address procedure on Fire Control Panel.

The Translator Backup Battery is located on the rear of the translator board. Make sure to insert the battery with the correct polarity; positive pole up.

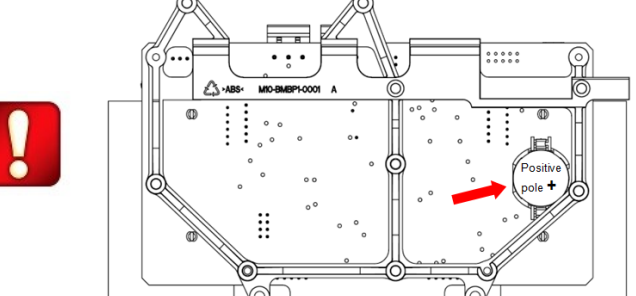

| Battery Specification | Value                        |
|-----------------------|------------------------------|
| Battery type          | CR2032<br>Lithium<br>Battery |

### TERMINAL BLOCKS LOCATION

Terminal blocks are located on the printed circuit board in the positions highlighted in the following picture:

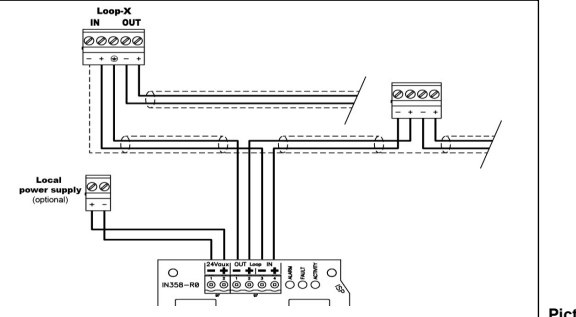

Picture 8

### EWT100 WIRING PROCEDURE - POWER SUPPLY FROM LOOP

1) Connect the loop terminals (Connector 1-2, LOOP Interface IN/OUT)

### EWT100 WIRING PROCEDURE - EN 54-4 EXTERNAL POWER SUPPLY

- Connect the power supply terminals (Connector 3, External Power Supply)
- 2) Connect the loop terminals (Connector 1, LOOP Interface IN)

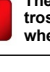

behaviour of isolators.

The printed circuit board is sensitive to electrostatic discharges: take suitable precautions when handling it in order to avoid damage.

The external power input is not isolated and its negative terminal is directly connected to the

device internal reference. The external power

supply must provide the needed isolation to

avoid panel earth fault and to guarantee the correct

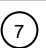

#### RADIO DEVICE ADDRESSING MANAGEMENT

Each device from FireVibes series is identified by 2 different addresses:

- FireVibes address: device address assigned from EWT100 translator and used for the wireless communications;
- Inim loop address: device analog address assigned from Inim control panel and used for communications on the loop.

The EWT100 translator creates a virtual copy of the wireless device and makes it available on the lnim loop; for this purpose, to each wireless device will be assigned a virtual address (e.g. 010EACDD), according to the following convention:

# AABBCC-XX

- The prefix "AABBCC" is the identifier of the EWT100 which a FireVibes wireless device is associated to and this identifier is defined by factory default. Each EWT100 has "AABBCC81" address.
- The postfix "XX" is the FireVibes device address, used on the EWT100 display and for the FireVibes software communications.

EWT100 connection with the Inim control panel follows the rules of the Enea series devices. Each EWT100 translator can enroll up to 127 FireVibes devices. So the maximum number of addresses is 128, including the EWT100 address.

There is no limit for the number of EWT100 connected on the loop; anyway the sum of addressed devices (including both wireless FireVibes and wired Enea devices) must be a maximum of 240.

Here following an example of Enea/FireVibes loop:

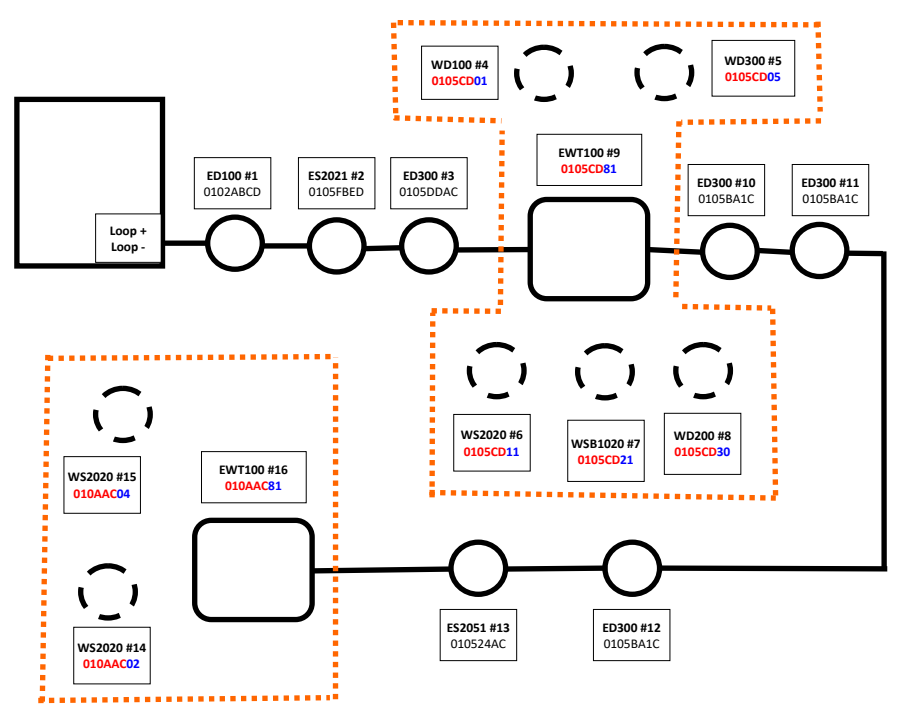

FireVibes devices are virtually located in the topology map as if physically connected in series and in order of the FireVibes wireless address.

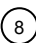

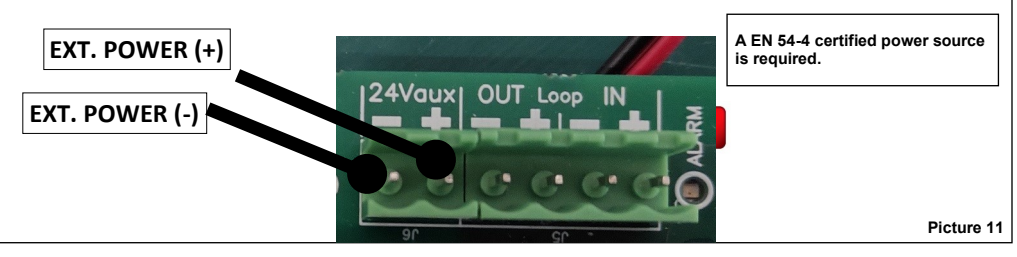

| Block          | Description                 | Note                                       |       |
|----------------|-----------------------------|--------------------------------------------|-------|
| EXT. POWER (-) | Power supply, negative pole | EN 54-4 certified power source is required |       |
| EXT. POWER (+) | Power supply, positive pole | EN 54-4 certified power source is required | Table |

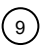

#### WIRING - INIM LOOP - TERMINAL BLOCKS LAYOUT

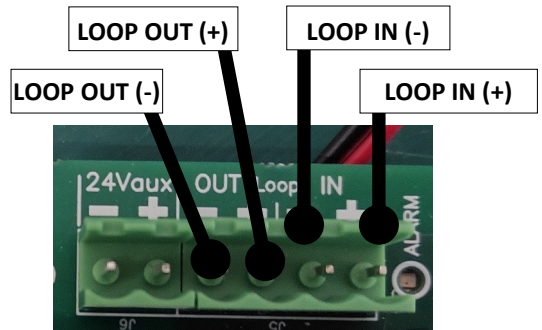

Picture 13

| Block Description |                      | Note                    |  |
|-------------------|----------------------|-------------------------|--|
| LOOP IN (-)       | Loop negative input  | Short airquit protocted |  |
| LOOP OUT (-)      | Loop negative output | Snort circuit protected |  |
| LOOP IN (+)       | Loop positive input  |                         |  |
| LOOP OUT (+)      | Loop positive output |                         |  |

Table 5

THE PURPOSES OF PROGRAMMING

Programming is done for the following purposes:

- activating or deactivating the signalling of power supply's fault events;
- activating or deactivating the signalling of tamper events;
- integrating the EWT100 into the wireless system; this means creating a wireless exclusive direct link with EWT100 expanders;
- creating wireless exclusive links with local child devices (detectors, call point, sounders....).

#### PROGRAMMING SETUP PROCEDURE

- 1) Install on your personal computer the Inim FireVibes software.
- Connect your personal computer to the printed circuit board; for this operation a standard-to-micro USB cable is used; micro USB socket location is highlighted in the picture below:

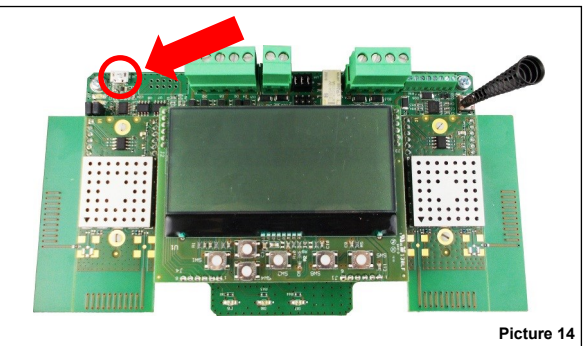

3) Make sure the device is powered up.

### PROGRAMMING

For more data about programming this device refer to the following documentation:

- the FireVibes software manual;
- the user instructions manuals of the FireVibes series' products.

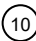

### THE USER'S KEYPAD AND DISPLAY

The device keypad and display system is used for two basic purposes:

- Diagnose the  $\ensuremath{\text{EWT100}}$  and the system: check event occurrences, faults, settings, etc.

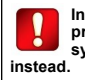

In this edition of the manual, programming procedures through the keypad / display system is not described. Use FireVibes d.

- Program device and system's settings.

Keypad and display system is the manual alternative to the use of the FireVibes configuration software.

#### THE USER'S KEYPAD

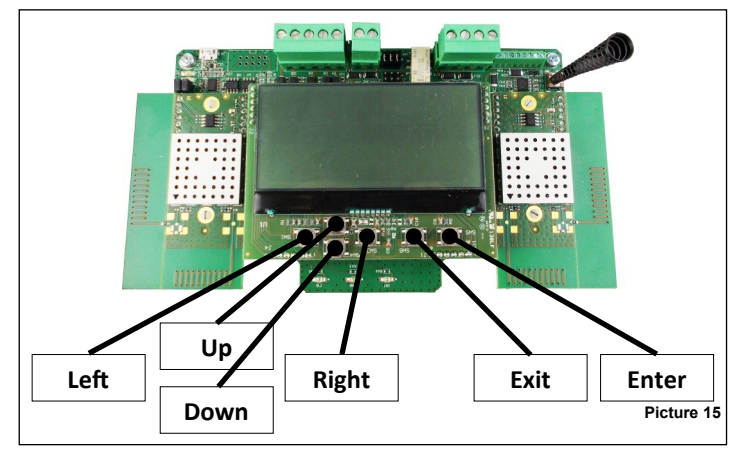

- Up Pulls up the display's menu selection. If applied to a value, the selected digit is increased.
- Down Pushes down the display's menu selection. If applied to a value, the selected digit is decreased.
- Left Returns to the previous menu. If editing a value, sets the cursor to the left digit.
- Right Enters into the next submenu. Some options require exclusively the "Enter" key to gain access to the next submenu. If editing a value, sets the cursor to the right digit.
- Enter Enters into the next submenu. Confirms the selected setting.
- Exit Returns to the previous menu.

#### THE USER'S DISPLAY

In a normal and eventless condition the display will have picture 16's lookalike.

- EWT100 Indicates that this device is a EWT100.
- **Sys: 038** Indicates the number that identifies the FireVibes wireless system (system code); in this case 038.
- N: 09/45 "Network" channels; system-wide wireless network numbered channels that are used by the EWT100 to exchange data with the expanders; in this case channel 9 and channel 45.
- F: 55/25 "Field" channels; local wireless network numbered channels that are used by the EWT100 to exchange data with local child devices; in this case channel 55 and channel 25.

|        | Sys: 038 |
|--------|----------|
|        | N: 09/45 |
| EWT100 | F: 55/25 |
|        |          |

Keypad buttons are:

Of the main window, displayed data has **Picture 16** the following meaning:

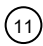

#### THE DISCOVERY OPERATION

The discovery of all possible routes for the wireless messages travelling throughout the system is called "discovery".

The discovery operation concerns only the network devices (XWT100) and not the child devices.

Discovery is performed only once at the beginning, during the installation phase. It can be performed successively (e.g. following environmental changes) in order to redefine the best messaging routes for the system.

Discovery procedure:

- Set all EWT100/XWT100 system's devices in "Discovery mode". This operation is accomplished only through the EWT100's keypad / display system. See the EWT100's manual for precise instructions.
- Trigger and complete the discovery operation from FireVibes STUDIO. See FireVibes STUDIO manual.

#### EVENT SIGNALLING

Wireless system's events, like faults and alarms, are notified to the user in both of the following ways:

- through specific LEDs, visible even if the printed circuit board is hidden by the front cover:
  Yellow LED: Fault condition on EWT100 or on a child radio device;
  Red LED: Alarm condition
- through written messages visualized on the LCD display; the LCD is visible only if the front cover is not installed.

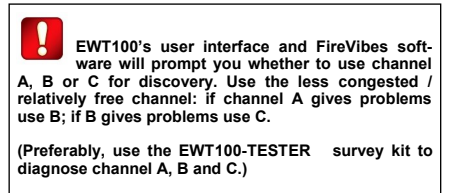

Make sure you specify the same channel on the EWT100 and FireVibes Software.

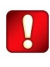

EWT100 does not require any particular keypad / display operation for the discovery operation.

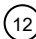

### LED SIGNALS - DEVICE IS POWERED ON

The blinking green LED above the "Power" icon indicates that the device is switched on.

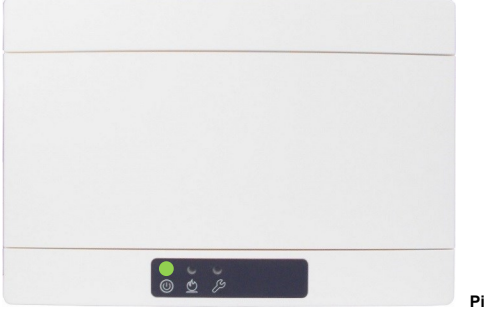

### Picture 18

### LED SIGNALS - ALARM

The red LED above the "Flame" icon indicates that an alarm event has occurred.

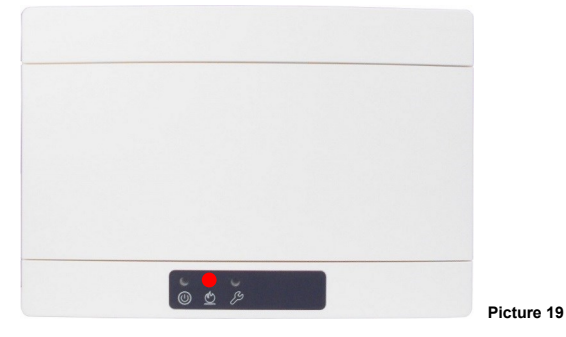

### LED SIGNALS - FAULT

The yellow LED above the "Spanner" icon indicates that a fault event has occurred.

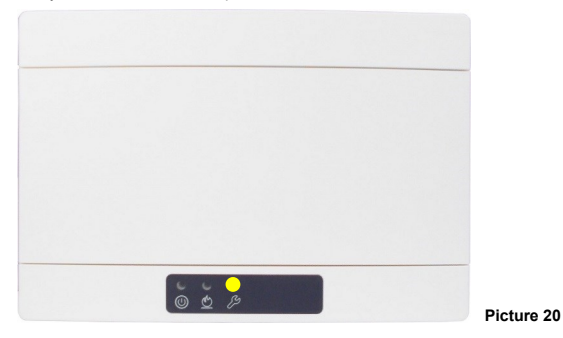

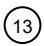

### TAMPER DETECTION

EWT100 is equipped with a tamper detection switch; when the front cover is removed, the switch-spring system is released, causing a temper event message to be routed to the control panel.

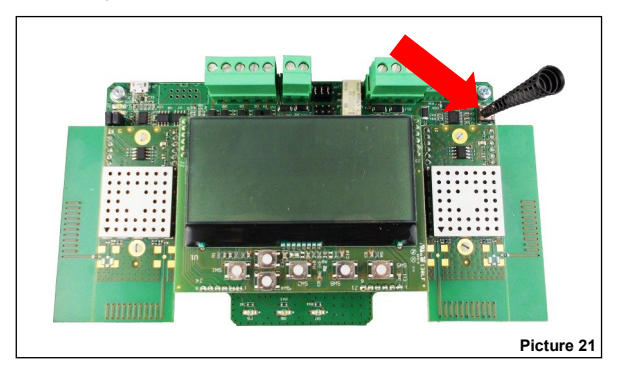

Tamper detection capability can be disabled / enabled from FireVibes

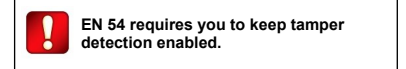

#### ONBOARD DISPLAY'S EVENT SIGNALLING

Event occurrences are notified on the EWT100's onboard display as in the following example:

|        |                            | ſ                                                                                                    |            |  |
|--------|----------------------------|----------------------------------------------------------------------------------------------------|------------|--|
|        |                            | n: 001 / 001<br>Addr.001 - RF.01:00<br>EWT100 Coordinator                                                                                                    |            |  |
|        |                            | Tamper                                                                                                    | Picture 22 |  |
| Where: | n:                         | The "n:" row indicates the number of the message event and the total of the messages available for vie<br>To go through the message events use the left / right and up / down keys.<br>This row indicates the address of the device "affected" by the event.<br>"Addr." is the analogue address as seen by the wired control panel.<br>"RF" is the wireless address which is a composed by the network device address (EWT100's, XWT100<br>and the child device address (if "0" refers to the network device itself).<br>In this example it is the generic description of the EWT100. |            |  |
|        | Addr RF                    |                                                                                                    |            |  |
|        | FireVibes Coordi-<br>nator |                                                                                                    |            |  |
|        | Tamper                     | In this example it is a "tamper" detection event type.                                                                                                    |            |  |

During event signalling icons are also displayed, carrying the following meanings:

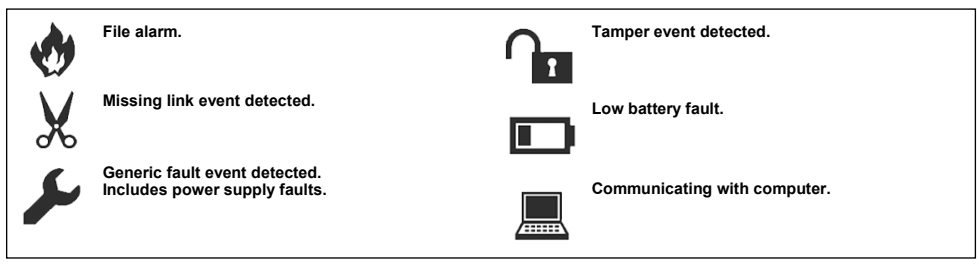

Picture 23

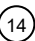

### FUNCTIONAL TEST - ALARM TESTING

Test the EWT100's alarm signalling capability as follows:

- 1) Activate an alarm on the FireVibes system.
- 2) Check that the EWT100 locally displays the alarm event.
- 3) Check that the control panel displays the alarm event.
- 4) Check that FireVibes and intelligent output child devices activate (e.g. sounders...).
- 5) Reset all system from the control panel.

### FUNCTIONAL TEST - FAULT TESTING

Test the EWT100's fault signalling capability as follows:

- 1) Activate a fault event.
- 2) Check that the EWT100 locally displays the fault event.
- 3) Check that the control panel displays and notifies the fault event.
- 4) Reset all the system from the control panel.

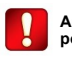

Apply mandatory testing and periodic testing policies of your country.

# NETWORK DEVICE QR CODE

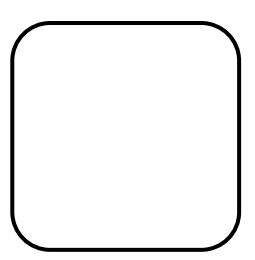

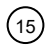

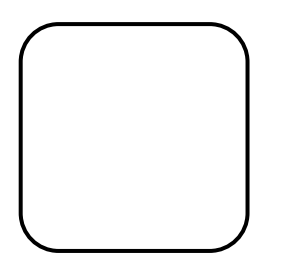

NOTE

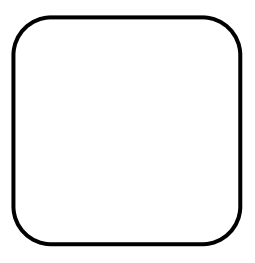

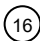

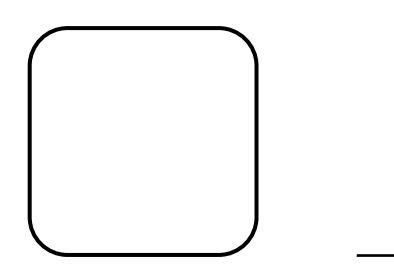

NOTE

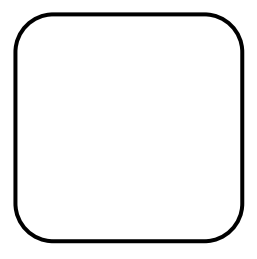

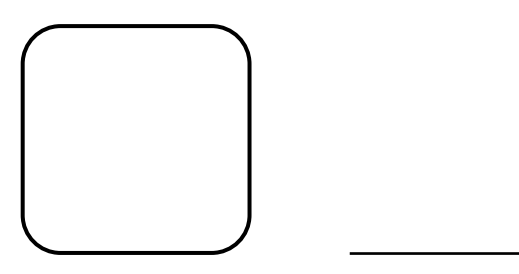

NOTE

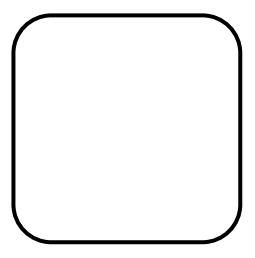

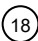

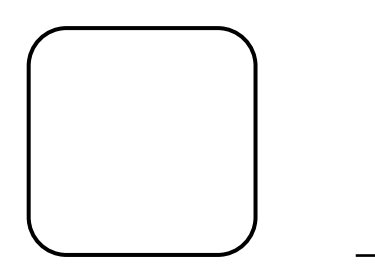

NOTE

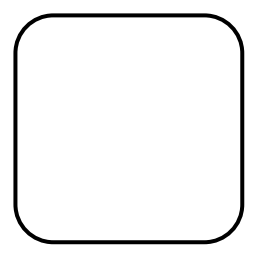

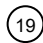

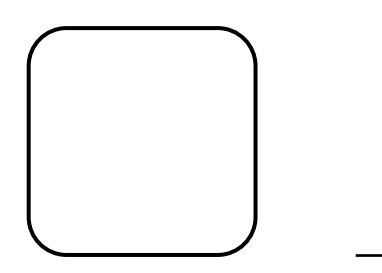

NOTE

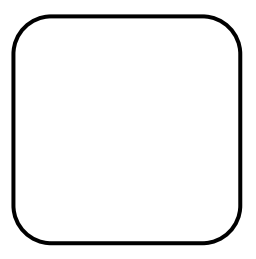

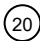

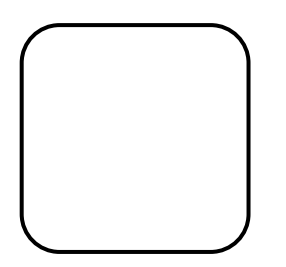

NOTE

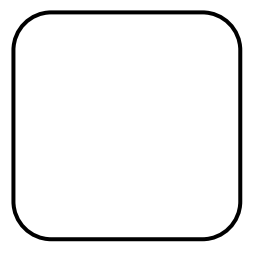

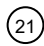

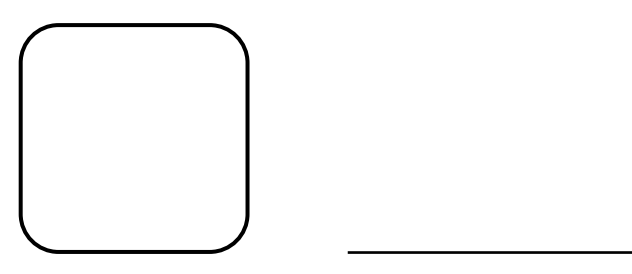

NOTE

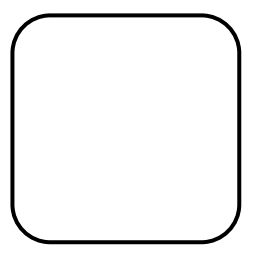

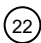

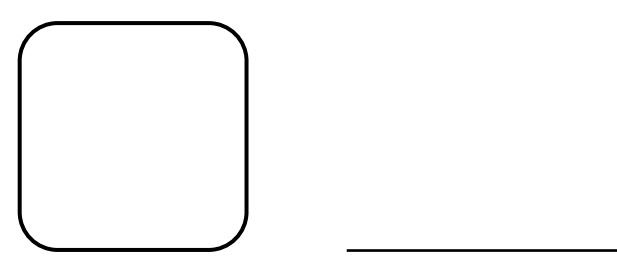

NOTE

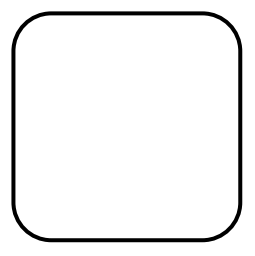

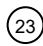

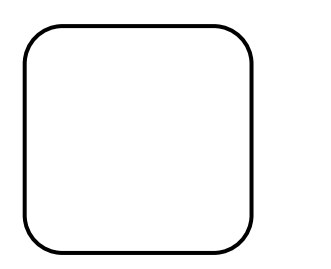

NOTE

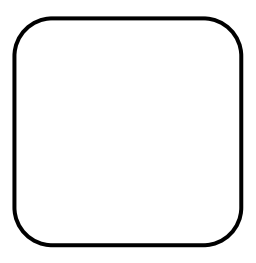

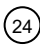

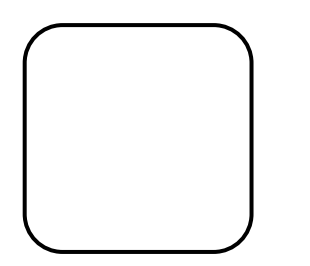

NOTE

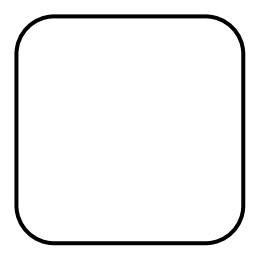

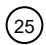

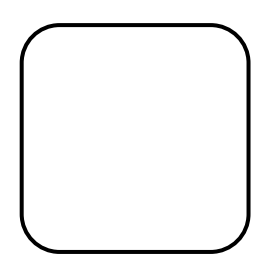

NOTE

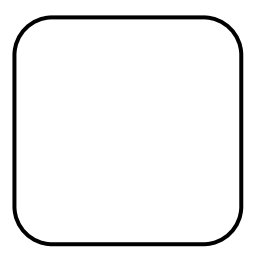

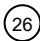

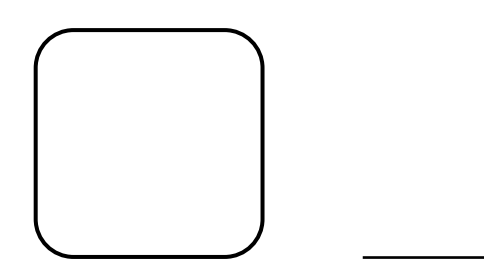

NOTE

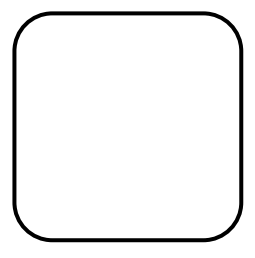

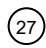

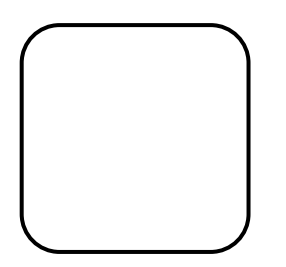

NOTE

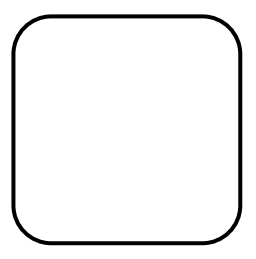

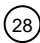

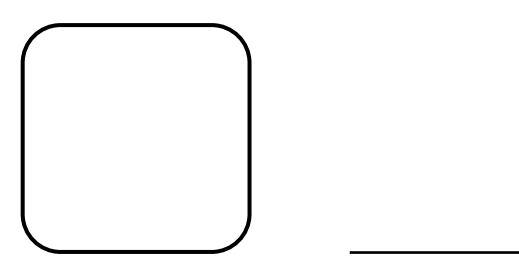

NOTE

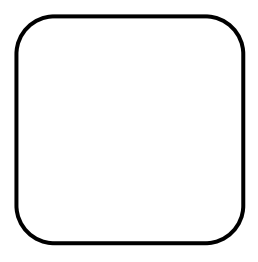

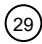

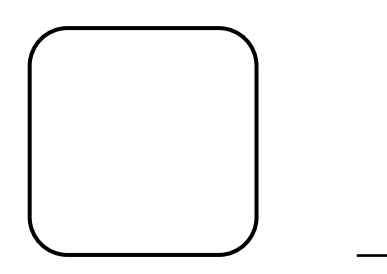

NOTE

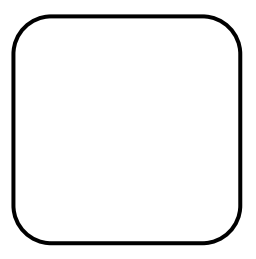

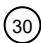

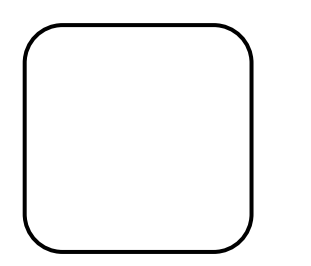

NOTE

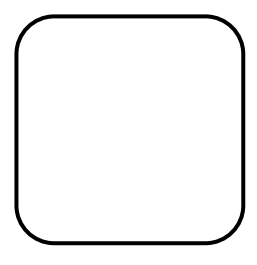

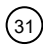